## **POST & DHL GESCHÄFTSKUNDENPORTAL** AUFTRAGSMANAGEMENT BRIEF(AM.GK-P)

ANLAGE SYSTEMBENUTZER DURCH KUNDENADMINISTRATOR

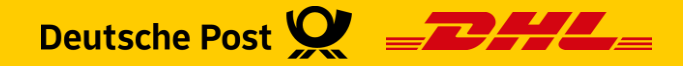

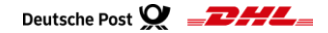

## Einführung

 Im Post & DHL Geschäftskundenportal (GK-P) haben Sie als Kundenadministrator die Möglichkeit für Ihre eingesetzte Software einen Systembenutzer anzulegen

- Diesem Systembenutzer können Sie dann Zugriff auf das Auftragsmanagement Brief geben
  - Mit Einrichtung des Systembenutzers übernimmt der verantwortliche Kundenadministrator automatisch die Zustimmung zu den Nutzungsbedingungen Auftragsmanagement Brief
- Diese Handlingsbroschüre gibt Ihnen einen Überblick über die einzelnen Schritte für die Anlage eines Systembenutzers

# **KUNDENADMINISTRATION**

## BENUTZER VERWALTEN

Post & DHL Geschäftskundenportal | AM.GK-P – Anlage Systembenutzer durch Kundenadministrator | August 2024

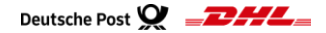

#### Hinweise zu Systembenutzern

- Systembenutzer haben folgende Eigenschaften:
  - Das Kennwort läuft nach 365 Tagen ab
  - Es muss alle **120 Tage** eine **Anmeldung** erfolgen
- Systembenutzer können sich nur über eine Software anmelden
  - Unterstützen keine Zweifaktorauthentifizierung
  - Der Benutzernamen und Passwort darf maximal 20 Zeichen lang sein
- Mit Einrichtung des Systembenutzers übernimmt der verantwortliche Kundenadministrator automatisch die Zustimmung zu den Nutzungsbedingungen Auftragsmanagement Brief

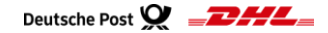

#### 2. Neuen Systembenutzer anlegen

| Deutsche Post 👷 🛛 🗗 G      | eschäftskundenportal     |                  |                                   |           | Max Mu                 | stermann   | $\sim$ ×                 |                                                                                                    |                        |  |
|----------------------------|--------------------------|------------------|-----------------------------------|-----------|------------------------|------------|--------------------------|----------------------------------------------------------------------------------------------------|------------------------|--|
| Brief Rechnungen & Reports |                          |                  |                                   |           | Persönlich             | e Daten    |                          |                                                                                                    |                        |  |
|                            |                          | Benutzeri        | ibersicht <b>o</b>                | 1         | Benutzer v             | erwalten   |                          |                                                                                                    | Optional Pflichtangabe |  |
|                            |                          |                  |                                   | 😯 Hilfe & | Informatio             | onen       | Nur mit der Berechtigung |                                                                                                    |                        |  |
| SUCHBEGRIFF EINGEBEN       |                          | Ihnen werden 23  | Einträge angezeigt                |           | ← Abmel                | den        | ^                        | "Benutzer verwalten" steht Ihnen<br>dieser Punkt für die<br>Administration der Benutzer zur<br>Verfügung |                        |  |
| Benutzername ↑ tester123   | Nachname 🛟<br>Mustermann | Vorname 🛟<br>Max | E-Mail-Adresse 🛟<br>email@xxxx.de | s         | <b>tatus ‡</b><br>ktīv | ,          | t                        | 2                                                                                                    | Benutzer anlegen       |  |
|                            |                          |                  |                                   | 2         | Neuen Benu             | tzer anleg | en                       | Ĩ                                                                                                    |                        |  |

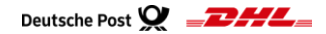

#### Fortsetzung – 2. Neuen Systembenutzer anlegen

| Vollmaster* 3 and adventure*                                                                                                    |
|----------------------------------------------------------------------------------------------------|
|                                                                                                    |
| #-Hask.eDeepSile*                                                                                                    |
| MINITERIN'                                                                                                    |
| Systembenutzer                                                                                                    |
| Deutsch 🗢                                                                                                    |
| Berechtigungen                                                                                                    |
| Berechtgungen für den Benutzer zuweisen gugewiesen gugewiesen                                                                                                    |
| Attenue 4                                                                                                    |
| Innin                                                                                                    |
| COur Factor D                                                                                                    |
| Selena .                                                                                                    |
| Testing and the second second s |
|                                                                                                    |
| Tradity Traditions                                                                                                    |
| verlager taken teren                                                                                                    |
| Kommunikationseinstellungen                                                                                                    |
| In diesem Abschnitt nichten Sie die Einstellungen ein, zu weichen Zeitgunkten der naus enterne Berurgen über die Gültigkeit des Pazzwarts Informiert                                                                                                    |
| war(an sol,                                                                                                    |
| 5                                                                                                    |
|                                                                                                    |
| 1 HAA ADMISSI FÜRHOME                                                                                                    |
|                                                                                                    |
| Meesschaltenschrötigung                                                                                                    |
| 🔘 zu Beginn judien Monata                                                                                                    |
| O nur zum Beginn des jetzen Monata                                                                                                    |
| Zu Beginn der letzten Woche                                                                                                    |
| 💋 Zu Beginn des latzner Tages                                                                                                    |
| Frieichterte Redienung                                                                                                    |
| in bleven äbschnitt können bie Kristellungen zur erteinbarten fürzung des Geschäftskundengortals vorrehmen.                                                                                                    |
| hachforschurgsachtrag Stomme Sie der Übernahme Ihrer perschlichen Bandtseinformationen Vorname, Nachmanne, Teleboniummer und E-Mas-<br>Admesse als Extraitenformation im neuen Nachforschurgsachtsteer zu?                                                                                                    |
| As ich chimne zu, dass meine persöhlichen Benutzerinformationen automatisch in des Formular für einen neuen Nachforschungsauftrag<br>einoemseen werden                                                                                                    |
| Train, ich stimme der automatisches 2                                                                                                    |
| Withdreschungsauftreg nicht zu ist                                                                                                    |
| Hinweis:                                                                                                    |
|                                                                                                    |
|                                                                                                    |

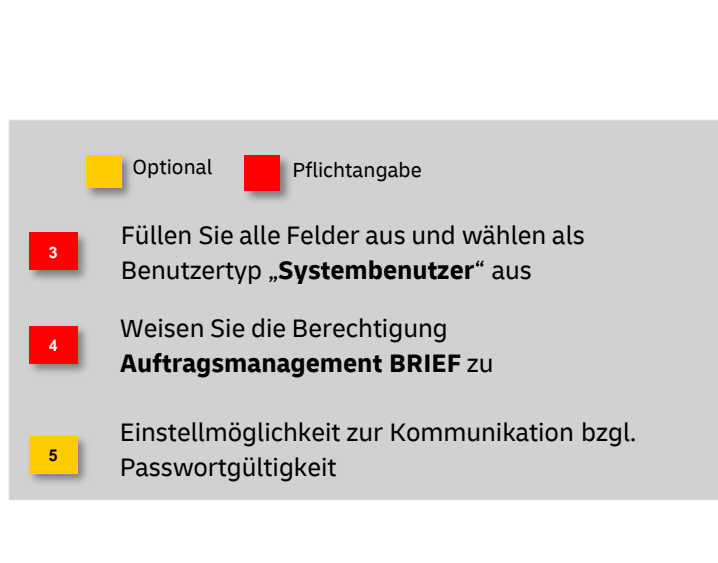

## Benutzer verwalten Fortsetzung – 2. Neuen Systembenutzer anlegen

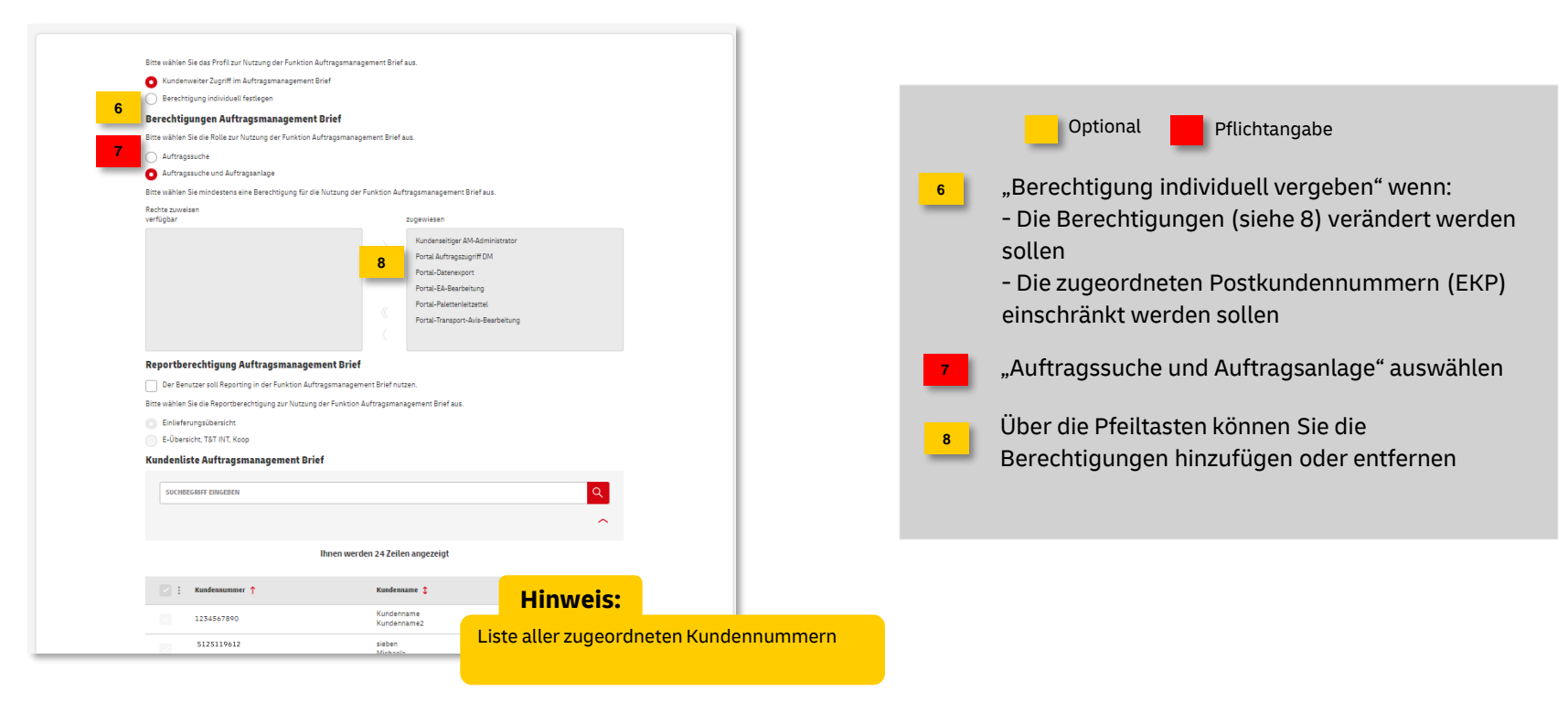

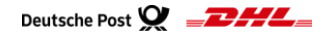

#### Fortsetzung – 2. Neuen Systembenutzer anlegen

| DHL API PORTAL-USER 9                                                                    |                                          |
|------------------------------------------------------------------------------------------|------------------------------------------|
| Kommunikationseinstellungen                                                              |                                          |
| Wählen Sie einen oder mehrere Kanäle, über die Nachrichten bereitgestellt werden sollen. | Optional Pflichtangabe                   |
| Nachricht als E-Mail                                                                     |                                          |
| Nachricht im Nachrichtencenter                                                           |                                          |
| Nachricht über Schnittstelle AM.exchange                                                 |                                          |
| Wählen Sie die gewünschten Ereignisse, zu denen eine Benachrichtigung erfolgen soll.     | DHL Portal User eingeben, wenn die API f |
| Ereignisse auswählen<br>verfügbar zugewiesen                                             | AM.numbers genutzt wird                  |
| Auftragsabschluss                                                                        |                                          |
| Auftragsabweichungen / -stornos                                                          |                                          |
| Auftragsbearbeitung                                                                      | Klicken Sie auf Benutzer anlegen" um de  |
| Auftragseingang                                                                          | Klicken Sie auf "Benutzer antegen um de  |
| Auftragsplanung                                                                          | Systembenutzer anzulegen                 |
| Fehrermeldung                                                                            | Systembendizer dizdegen                  |
| Transportaufträge                                                                        |                                          |
| Wählen Sie die gewünschten Kategorien, zu denen eine Benachrichtigung erfolgen soll.     |                                          |
| Kategorien auswählen                                                                     |                                          |
| verfügbar zugewiesen                                                                     |                                          |
| Abholung                                                                                 |                                          |
| Abholung mit Lagerung                                                                    |                                          |
| Brief //                                                                                 |                                          |
| Dialogpost                                                                               |                                          |
| Dialogoost Schwer                                                                        |                                          |
| Prostaktuell                                                                             |                                          |
| T 123554159110411411 ▼                                                                   |                                          |
| 10                                                                                       |                                          |
|                                                                                          |                                          |
| Benutzer anlegen                                                                         |                                          |
| prechen und zur Übersicht                                                                | greportnere E Mañ Adresau wesender.      |

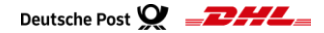

#### Fortsetzung – 2. Neuen Systembenutzer anlegen

| eutsche Post 👷                                                                                                    | Max Mustermann 👻                                                                                                    |
|----------------------------------------------------------------------------------------------------|----------------------------------------------------------------------------------------------------|
| and the second second se                                                                                                    | Hinweis:                                                                                                    |
| Contracted multiple of the end of the end of t | Nach erfolgreicher Benutzer Anlage kommt<br>ein Hinweis und eine Aktivierungsmail wird<br>an die angegebene E-Mail-Adresse<br>versendet.                                                  |
|                                                                                                    | Falls der Link nicht ankommt, prüfen Sie<br>zunächst bitte Ihren Spam-Ordner.<br>Sollten Sie dort ebenfalls keine E-Mail<br>vorfinden, wenden Sie sich bitte an<br>it-csp@deutschepost.de |

#### Wichtig:

Der Link in der Eingangsmail ist 7 Tage gültig. Falls dieser nicht mehr funktioniert, kann er vom Kundenadministrator erneuert werden (siehe Seite 10).

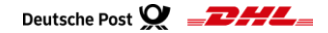

#### 3. Aktivierungslink erneut versenden

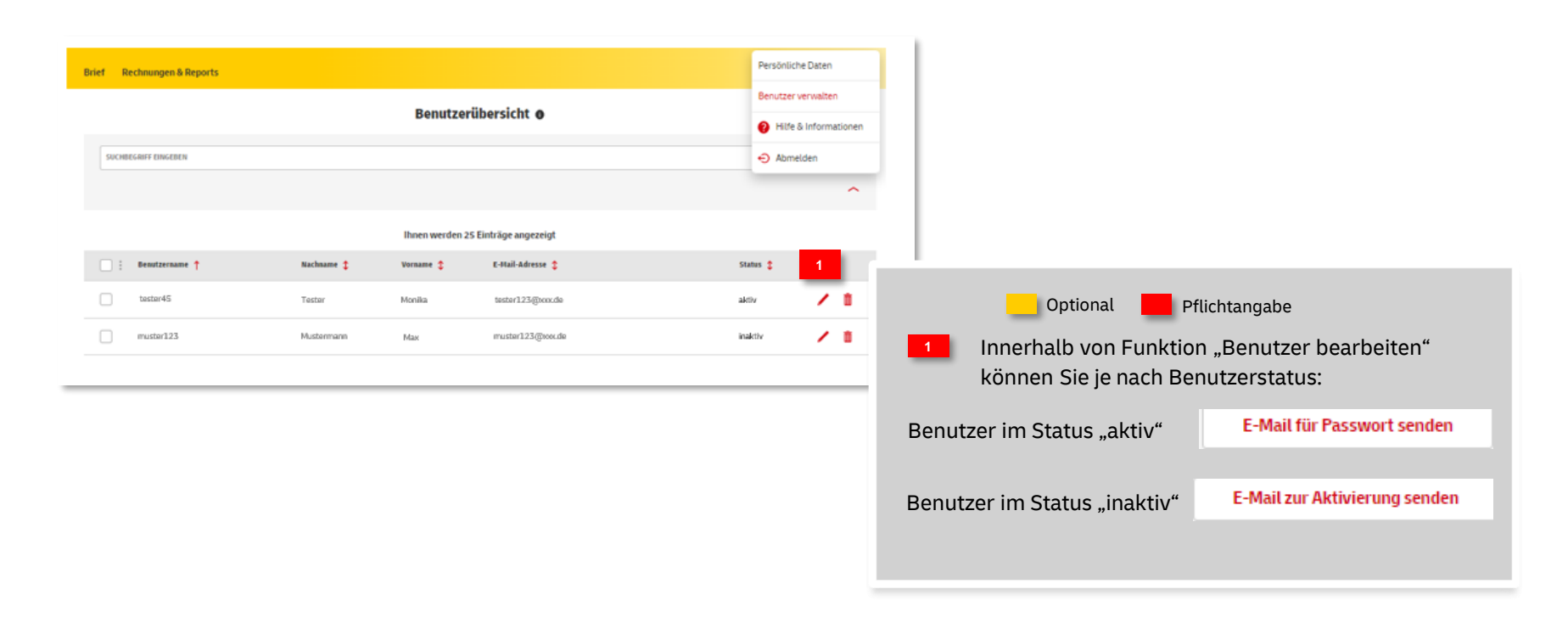

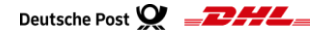

## **Hinweise und Kontakt**

- Informationen zur Nutzung des AM Systems finden Sie unter <u>www.deutschepost.de/am</u>
- Informationen f
  ür Softwareentwickler finden Sie im Post & DHL API Developer Portal <u>https://developer.dhl.com/api-reference/auftragsmanagement-am</u>

#### Kontakt und Support:

#### Kundenintegrationsservices / Customer Integration Services (CIS)

Telefon +49 (0) 228 182-23500 E-Mail: it-csp@deutschepost.de Geschäftszeiten: Mo – Fr: 8.00 bis 16.00 Uhr